Manual Pengguna : Tatacara Log Masuk

- 1. ID Pengguna untuk menggunakan sistem ini, boleh didapatkan daripada Pengerusi atau AJK persatuan Universiti masing-masing.
- 2. Untuk log masuk Sistem Anugerah ini, anda perlu tekan Butang Log Masuk pada penjuru atas kanan paparan utama sistem ini.

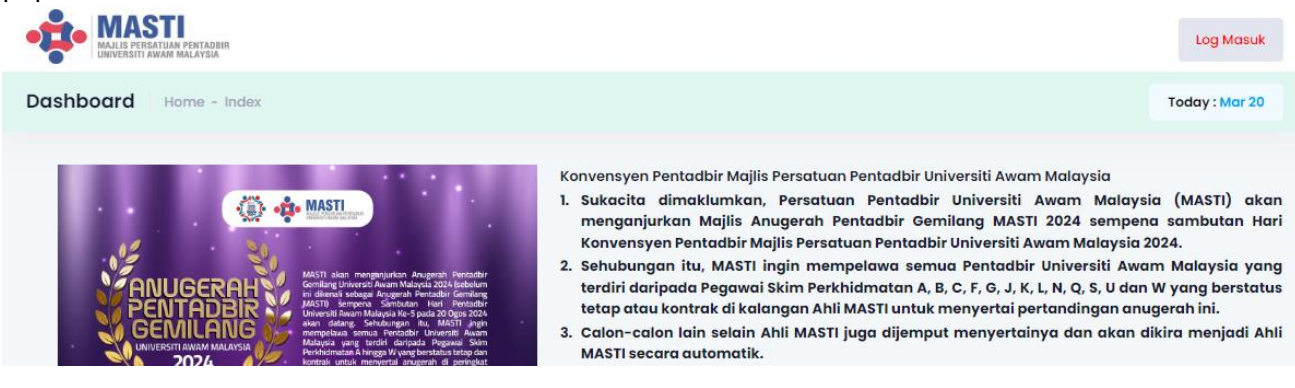

3. Selepas itu, modal seperti berikut akan dipaparkan.

|                                                   |                |             |                            |                 | ×           |
|---------------------------------------------------|----------------|-------------|----------------------------|-----------------|-------------|
|                                                   |                | Log M       | asuk                       |                 | - 1         |
|                                                   | Sila masukkar  | nama pengg  | juna <mark>dan ka</mark> t | a laluan anda   |             |
|                                                   |                |             |                            |                 | niv         |
|                                                   | ID Pengguna :  | •           |                            |                 | nil         |
| anganju                                           |                |             |                            |                 | ua          |
| ati Awa<br>gai Anu<br>na Sa<br>Malaysi<br>Salaysi | Katalaluan : * |             |                            |                 | B, (<br>m   |
| senupu<br>nua Po<br>terdiri<br>hingga V           |                |             |                            |                 | Jt          |
| igaiman                                           |                |             |                            |                 | ug<br>rit i |
| EGC                                               |                | Hantar      | Tutup                      |                 | :4          |
| dbir                                              |                |             |                            |                 | an          |
|                                                   |                | a) Anugeral | n Khas Kepin               | npinan Unggul I | MASTI       |

- 4. Masukkan ID Pengguna dan Katalaluan dalam kotak berkenaan, kemudian tekan butang Hantar.
- 5. Proses semakan akan dilakukan oleh sistem. Sekiranya tidak berjaya message akan dipaparkan seperti berikut.

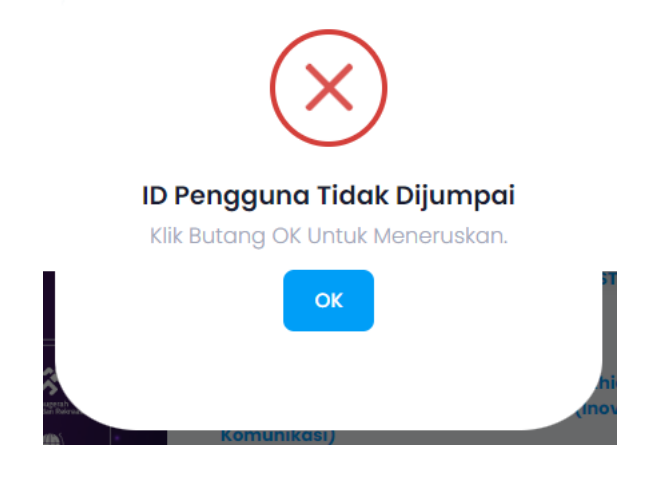

6. Sekiranya salah memasukkan katalaluan, message berikut akan dipaparkan.

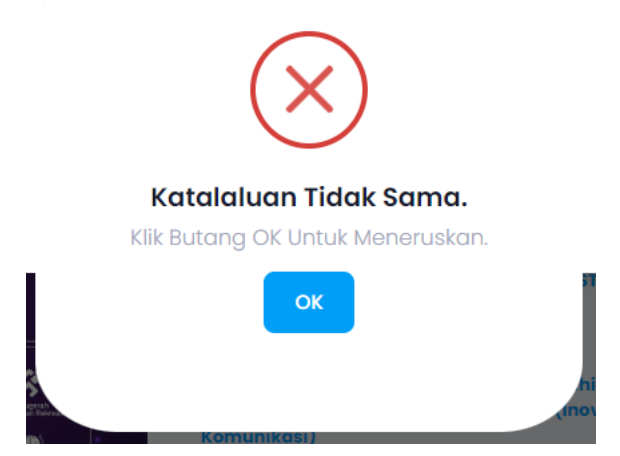

- 7. Bagi anda yang mula log masuk menggunakan katalaluan dasar, anda akan diarahkan untuk menukar katalaluan berkenaan oleh sistem.
- 8. Paparan seperti berikut :

| MASTI<br>MAJLIS PERSATUAN PEL<br>UNIVERSITI AWAM MAL | Anugerah Pentadbir |
|------------------------------------------------------|--------------------|
| Dashboard c                                          | hange Password     |
|                                                      |                    |
|                                                      |                    |
| Tukar Kata Lalua                                     | n untuk suzana     |
| Tukar Kata Lalua<br>Kata Laluan Semasa               | n untuk suzana     |

| Pengesahan Kata Lak | ıan Baharu : |        |  |  |
|---------------------|--------------|--------|--|--|
| Simpan              | Reset        | Keluar |  |  |

- 9. Masukkan kata laluan semasa. Kemudian, masukkan kata laluan yang baru. Seterusnya masukkan semula kata laluan baru sebagai pengesahan.
- 10. Tekan butang Simpan untuk proses menyimpan pertukaran.
- 11. Untuk mengulang atur semula kata laluan, anda boleh berhubung dengan urusetia.

12. Bagi pengguna yang ingin menukar Kata Laluan yang baru, anda boleh menekan profile yang ada disebelah kanan atas.

| MASTI<br>MALLIS PERSATUAN PENTADBIR<br>UNIVERSITI AWAM MALAYSIA                                                                       | Hi, zaleha.impian@gmail.com                                                                                                    |
|----------------------------------------------------------------------------------------------------|----------------------------------------------------------------------------------------------------|
| Dashboard Home - Index                                                                                                    | Today : Mar 2                                                                                                    |
| KATTI sian mengerlakan Aragenti Pertadar<br>Katti kanam Kangarah Pertadar<br>Katti kanam Kangarah Pertadar<br>Katti kangarah Pertadar | <ul> <li>Konvensyen Pentadbir Majlis Persatuan Pentadbir Universiti Awam Malaysia</li> <li>Sukacita dimaklumkan, Persatuan Pentadbir Universiti Awam Malaysia (MASTI) akan menganjurkan Majlis Anugerah Pentadbir Gemilang MASTI 2024 sempena sambutan Hari Konvensyen Pentadbir Majlis Persatuan Pentadbir Universiti Awam Malaysia 2024.</li> <li>Sehubungan itu, MASTI ingin mempelawa semua Pentadbir Universiti Awam</li> </ul> |

## 13. Menu berikut akan dipaparkan.

|                      | Hi, zaleha.impian@gmail.com                                      |  |
|----------------------|------------------------------------------------------------------|--|
| Univer<br>Ir Uniter  | ZALEHA BINTI AHMAD<br>zaleha.impian@gmail.com<br>STAF Universiti |  |
| lbir Uni<br>nua Pe   | MyProfile                                                        |  |
| A, B,<br>MASTIL      | Change Password                                                  |  |
| out me               | Sign Out                                                         |  |
| nugerah<br>pril 2024 | Pentadbir MASTI 2024;                                            |  |

14. Pilih menu Change Password. Skrin berikut akan dipaparkan.

| MASTI Anugerah Pentadbir                       | Hi, ZALEHA BINTI AHMAD |
|------------------------------------------------|------------------------|
|                                                |                        |
| DashDoard Change Password                      | Hari ini : Mar 21      |
|                                                |                        |
| ukar Kata Laluan untuk zaleha.impian@gmail.com |                        |
| Kata Laluan Semasa :                           |                        |
|                                                |                        |
| Kata Laluan Baru :                             |                        |
|                                                |                        |
| Pengesahan Kata Laluan Baharu :                |                        |
|                                                |                        |
| Simpan Reset Keluar                            |                        |
|                                                |                        |

15. Untuk proses berikutnya, boleh dirujuk kepada item yang sebelumnya.